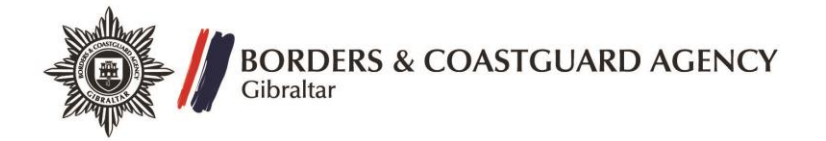

## How to apply for a Visa to enter Gibraltar

Step 1 – Register

- Log on to the website <u>https://www.gov.uk/apply-to-come-to-the-uk</u> and create an account;
- Once you have created an account, you will be sent an activation link to your email address;
- Click the link in the email to activate your account.

Step 2 – Applicant Details

• You can apply for yourself or for someone else -

| LIK Visas & Immigration                                                                                                    | → Manage My Account → Change Password → Log off |
|----------------------------------------------------------------------------------------------------|-------------------------------------------------|
|                                                                                                    | Contact Us   Terms & Conditions   FAQs          |
|                                                                                                    |                                                 |
| BETA: Stehe new UK visa application website. We are testing the costigned to make the application process simpler and clearer. |                                                 |
|                                                                                                    |                                                 |

- Click on the option of your choice
- Fill in the applicant's details

Step 3 – Select Visa Type

• Under the heading "Select Visa Type" you will see 3 fields to fill in -

| se select a province of the   | gory. When you select the visa category    | you want, we will ask you a s | eries of questions to ensure | you are applying for the correct visa. |
|-------------------------------|--------------------------------------------|-------------------------------|------------------------------|----------------------------------------|
| Reason for Visit              | Seivit a Reason                            | <b>T</b>                      |                              |                                        |
| Visa Type                     | Selecia Visa Type                          | *                             |                              |                                        |
| Visa Sub Type                 | Sele i a Visa Sub Type                     | *                             |                              |                                        |
| a Confirmation O              | stion(s)                                   |                               |                              |                                        |
| e you have selected a Visa Su | ub Type, any confirmation questions will i | be displayed.                 |                              |                                        |
|                               |                                            |                               |                              |                                        |

• Under "Reason for Visit" select "Other" -

| Please select the correct visa ca | tegory. When you select the visa cate | egory you want, we will ask you a series of questions to ensure you are applying for the correct visa. |
|-----------------------------------|---------------------------------------|----------------------------------------------------------------------------------------------------|
| Reason for Visit                  | Select a Reason                       | <b>v</b> *                                                                                             |
| Visa Type                         | Select a Reason<br>Visit              | •                                                                                                    |
| Visa Sub Type                     | Study<br>Work                         |                                                                                                    |
|                                   | Transit                               |                                                                                                    |
| Visa Confirmation Q               | Other<br>Exempt                       |                                                                                                    |
| Once you have selected a Visa     | Sub Type, any confirmation questions  | s will be displayed.                                                                                   |
|                                   |                                       |                                                                                                    |
|                                   |                                       |                                                                                                    |
| Create Application                |                                       |                                                                                                    |

• For "Visa Type" select "Overseas Territory and Commonwealth" -

|                   |                                               |     | ; |
|-------------------|-----------------------------------------------|-----|---|
| Reason for Visit  | Other                                         | *   |   |
| Visa Type         | Select a Visa Type                            | × * |   |
| Visa Sub Type     | Select a Visa Type<br>EEA/Swiss Family Member | •   |   |
| a Confirmation Or | Overseas Territory & Commonwealth<br>Others   |     |   |

For "Visa Sub Type" select "Overseas Territory Application" –

| ease select the correct visa ca | tegory. When you select the visa category you      | want, we will ask you a series | of questions |
|---------------------------------|----------------------------------------------------|--------------------------------|--------------|
| Reason for Visit                | Other                                              | *                              |              |
| Visa Type                       | Overseas Territory & Commonwealth                  | *                              |              |
| Visa Sub Type                   | Select a Visa Sub Type                             | *                              |              |
|                                 | Select a Visa Sub Type<br>Commonwealth Application |                                |              |
| Visa Confirmation G             | Overseas Territon, Application                     |                                |              |

## Step 4 – Create an application

• Click on the button to create an application

| Select Visa Type                  |                                               |            |                                                                                     |
|-----------------------------------|-----------------------------------------------|------------|-------------------------------------------------------------------------------------|
| Please select the correct visa ca | tegory. When you select the visa category you | want, we v | vill ask you a series of questions to ensure you are applying for the correct visa. |
| Reason for Visit                  | Other                                         | ¥          | •                                                                                   |
| Visa Type                         | Overseas Territory & Commonwealth             | Ŧ          | •                                                                                   |
| Visa Sub Type                     | Overseas Territory Application                | •          | *                                                                                   |
| /isa Confirmation Q               | uestion(s)                                    |            |                                                                                     |
| lo confirmation questions are re  | quired.                                       |            |                                                                                     |
|                                   |                                               |            |                                                                                     |
| Create Application                |                                               |            |                                                                                     |

Follow the instructions in the application form. You must fill in all fields marked with a red asterisk (\*)

At the end of the application you will be asked to pay the relevant fee. You will also have to book an appointment at a Visa Application Centre of your choice.